# Misuratore di portata Thermal Mass Serie S-TMASS

# Manuale operativo

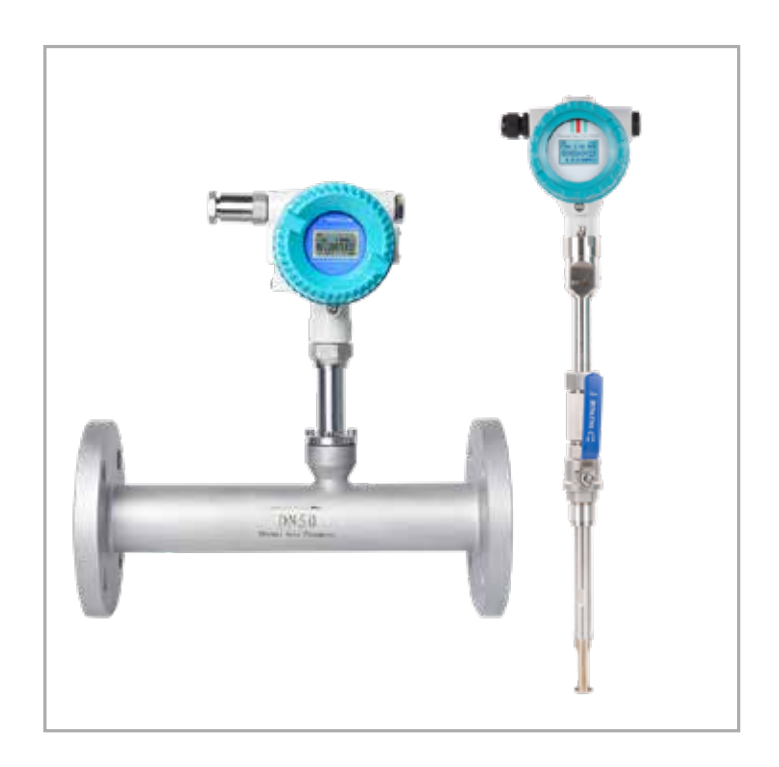

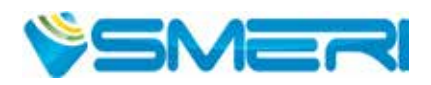

### **INDICE**

Questo manuale operativo fornisce informazioni su installazione, connessione e messa in servizio del sistema di misura. Il personale tecnico deve leggere e approfondire le note sulla sicurezza e le istruzioni riportate e conservare il manuale a portata di mano.

| 1. Sicurezza                                                               | pag. 3         |
|----------------------------------------------------------------------------|----------------|
| 2. Specifiche tecniche                                                     | <u>pag. 5</u>  |
| 3. Costruzione meccaniche e dimensioni                                     | <u>pag. 6</u>  |
| 4. Installazione                                                           | <u>pag. 8</u>  |
| 5. Cablaggio                                                               | <u>pag. 12</u> |
| 6. Display ed elementi operativi                                           | <u>pag. 16</u> |
| 7. Configurazione dei parametri                                            | <u>pag. 17</u> |
| 8. Descrizione dei parametri e protocollo di comunicazione                 | <u>pag. 22</u> |
| 9. Ricerca guasti                                                          | <u>pag. 23</u> |
| 10. Appendice I<br>Densità e coefficiente di conversione per gas<br>comuni | <u>pag. 25</u> |
| 11. Appendice II<br>Valore di fondoscala per gas comuni                    | <u>pag. 28</u> |

Dopo la conclusione del lavoro di redazione di questo manuale, è possibile che i dati riportati abbiano subito variazioni per motivi tecnici. Il presente documento riportata una selezione delle versioni disponibili. Per qualsiasi dubbio e informazione, contattare SMERI (tel. +39 02 539 8941; e-mail: smeri@smeri.com).

### 1. SICUREZZA

Il sistema di misura descritto è destinato alla misura di portata dei gas in base alla principio della dispersione termica.

Deve essere applicato nel rispetto delle specifiche tecniche e valutando l'idoneità dei materiali con il prodotto (nel dubbio consultare SMERI).

Un uso improprio, diverso da quello per cui è stato sviluppato, non è consentito. Sono vietate le modifiche, se non autorizzate, perché potrebbero creare pericoli imprevisti.

Questo sistema di misura è stato progettato in base alle più recenti procedure di buona ingegneria, è stato collaudato e ha lasciato la fabbrica in condizioni tali da essere usato in completa sicurezza.

Il personale tecnico addetto deve essere qualificato e autorizzato dal responsabile dell'impianto a eseguire gli interventi di installazione, messa in servizio, funzionamento, diagnostica e manutenzione. Deve approfondire questo manuale, rispettare le indicazioni riportate e, anche, le norme locali e nazionali applicabili. Durante gli interventi, deve indossare sempre gli equipaggiamenti per la protezione personale.

SMERI srl non è responsabile di eventuali danni dovuti a un uso improprio, non conforme allo scopo applicativo per cui è stato sviluppato questo misuratore di portata.

Per qualsiasi non conformità, dubbio o modifica: contattare l'ufficio tecnico **SMERI** (tel. +39 02 539 8941; e-mail: smeri@smeri.com).

#### 1.1 Ricevimento, trasporto, immagazzinamento

Alla consegna, verificare che l'ordine sia conforme ai documenti di spedizione e alla targhetta del dispositivo fornito. Controllare che gli imballaggi e la merce consegnata non siano danneggiati.

Il sistema di misura deve essere trasportato fino al punto di installazione utilizzando l'imballaggio originale. Evitare qualsiasi urto o caduta, che possono danneggiare il misuratore e ridurre l'accuratezza delle misure.

Per l'immagazzinamento, utilizzare gli imballaggi originali e scegliere luoghi asciutti, non polverosi e protetti dalle intemperie.

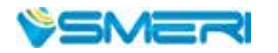

#### 1.2 Avvisi importanti e note sulla sicurezza

Simboli degli avvisi

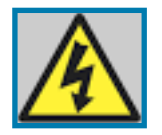

**Pericolo** Il non rispetto di questo avviso può causare lesioni personali, anche letali.

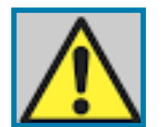

Attenzione Il non rispetto di questo avviso può causare lesioni personali o danni al dispositivo e all'impianto.

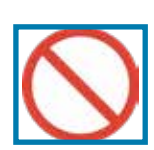

Divieto Indica interventi e procedure non consentiti.

|            | Selezionare un dispositivo antideflagrante per applicazioni in area pericolosa                                                                                                    |
|------------|----------------------------------------------------------------------------------------------------|
| 4          | Controllare che la targhetta del dispositivo riporti gli identificativi della certificazione per<br>area sicura e la classe di temperatura. In assenza di queste indicazioni, il dispositivo non può<br>essere utilizzato in area pericolosa.                    |
|            | La classe di temperatura del dispositivo per la sicurezza antideflagrante deve rispettare i<br>requisiti di temperatura e protezione antideflagrante dell'impianto. Verificare la conformità<br>della certificazione per area sicura e la classe di temperatura. |
|            | La classe di protezione del dispositivo deve rispettare i requisiti delle condizioni operative locali. La classe di protezione locale deve essere inferiore o uguale a quella del dispositivo.                                                                   |
| <u>/•</u>  | Verificare il tipo di alimentazione                                                                                                    |
|            | Al momento dell'ordine si può selezionare un tipo di alimentazione 220 VAC o 24 VDC.<br>Accertarsi del tipo di alimentazione prima di eseguire il cablaggio.                                                                                                    |
|            | Verificare le condizioni ambiente e la temperatura del fluido                                                                                                    |
|            | Le condizioni ambiente e la temperatura del fluido devono essere inferiori al valore nominale del dispositivo ( <u>v. Specifiche a pag. 5</u> ).                                                                                                    |
|            | Verificare la pressione ambiente presente in loco e la pressione massima del fluido                                                                                                    |
|            | Devono essere inferiori al valore nominale del dispositivo (v. Specifiche a pag. 5).                                                                                                    |
|            | Requisiti extra per fluidi speciali                                                                                                    |
|            | Alcuni gas hanno proprietà speciali e di conseguenza si deve ordinare un dispositivo<br>specifico. Verificare che il misuratore soddisfi i requisiti locali prima di eseguire l'installazione.                                                                   |
|            | Nel caso di dubbi sul modo di funzionamento del dispositivo o se danneggiato, non<br>utilizzarlo. Contattare SMERI.                                                                                                    |
|            | Non aprire il dispositivo, se è impiegato in area pericolosa.                                                                                                    |
| $\bigcirc$ | Prima di eseguire i cablaggi, disattivare l'alimentazione.                                                                                                    |
|            | Installazione con giunto a compressione e manutenzione non sono consentite, se la<br>pressione del fluido è troppo alta (5 volte la pressione atmosferica standard o superiore).<br>Ridurre la pressione a livelli di sicurezza o disattivare il processo.       |
|            | Installazione hot-tap e manutenzione non sono consentite in presenza di gas pericolosi per<br>la salute. Disattivare il processo o applicare procedure per garantire condizioni sicure.                                                                          |

### 2. SPECIFICHE TECNICHE

| Dati tecnici                         |                                                                                                    |
|--------------------------------------|----------------------------------------------------------------------------------------------------|
| Fluido misurato                      | Molti tipi di gas (eccetto acetilene)                                                                                                    |
| Dimensioni del tubo                  | DN10-DN4000                                                                                                    |
| Velocità                             | 0,1-100 Nm/s                                                                                                    |
| Accuratezza                          | ±12,5%                                                                                                    |
| Temperatura operativa                | Sensore -40220°C (350 °C in opzione); trasmettitore -20+45 °C                                                                                                    |
| Pressione operativa                  | Sensore a inserzione e sensore flangiato: pressione del fluido $\leq$ 1,6 MPa Pressioni speciali: contattare SMERI.                                                                     |
| Alimentazione                        | Versione compatta: 24 VDC o 220 VAC, consumo corrente ≤18 W<br>Versione separata: 220 VAC, consumo corrente ≤19 W                                                                       |
| Tempo di risposta                    | 1 s                                                                                                    |
| Uscita                               | 4-20 mA (isolamento optoelettronico, carico max. 500 $\Omega$ ), impulsi,                                                                                                    |
|                                      | RS485 (isolamento optoelettronico) e HART                                                                                                    |
| Uscita di allarme                    | 1-2 relè di rete, stato normalmente aperto,<br>10 A/ 220 VAC o 5A/ 30 VDC                                                                                                    |
| Tipo di sensore                      | A inserzione standard, con giunto a compressione, flangiato                                                                                                    |
| Esecuzione                           | Compatta o separata                                                                                                    |
| Materiale del tubo                   | Acciaio al carbonio, acciaio inox, materiale plastico                                                                                                    |
| Materiale della custodia del sensore | SS304 o SS316                                                                                                    |
| Classe di protezione                 | IP65                                                                                                    |
| Display                              | LCD a 4 righe per portata massica, portata volumetrica alle condizioni<br>standard, totalizzatore di portata, marcatura data/ora, tempo di<br>funzionamento, velocità di deflusso, ecc. |

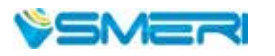

5

### 3. COSTRUZIONE MECCANICA E DIMENSIONI

#### 3.1 Costruzione e struttura del dispositivo

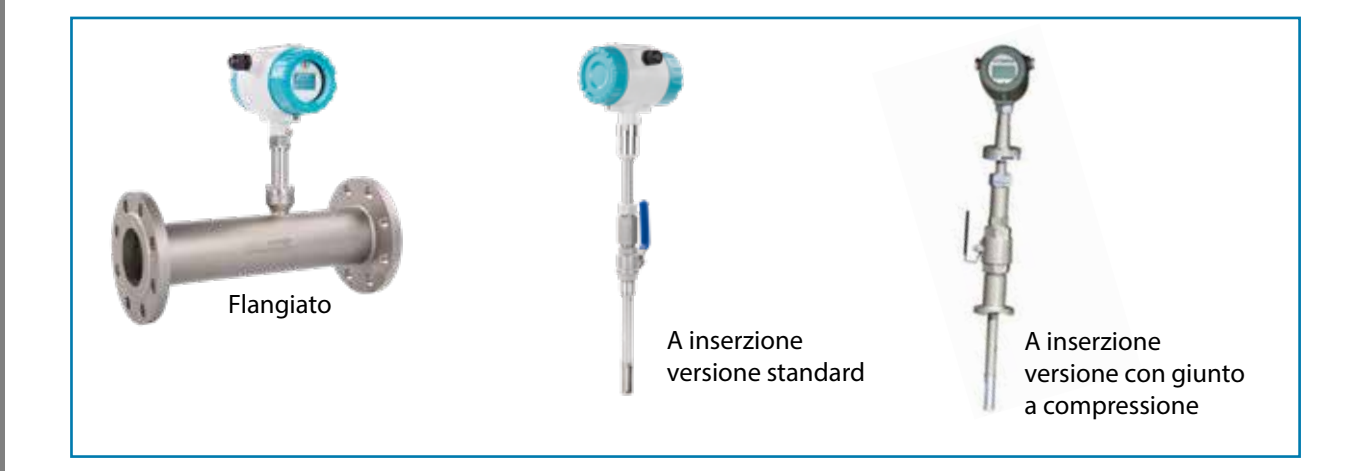

Il sensore del misuratore di portata a inserzione in versione compatta deve essere inserito considerando l'asse della tubazione (v. <u>Procedura di installazione</u>) e la lunghezza del sensore dipende dalla dimensione della tubazione.

| Ø<br>nom. | Ø est.<br>flangia | Foro<br>centr. | Foro<br>vite | Filett.<br>vite | Super<br>ten | ficie di<br>uta | Spess.<br>flangia | Lungh.<br>tubo |
|-----------|-------------------|----------------|--------------|-----------------|--------------|-----------------|-------------------|----------------|
| DN        | D                 | K              | NxL          |                 | d            | f               | С                 | L              |
| 15        | 95                | 65             | 4x14         | M12             | 46           | 2               | 14                | 280            |
| 20        | 105               | 75             | 4x14         | M12             | 56           | 2               | 16                | 280            |
| 25        | 115               | 85             | 4x14         | M12             | 65           | 2               | 16                | 280            |
| 32        | 140               | 100            | 4x18         | M16             | 76           | 2               | 18                | 350            |
| 40        | 150               | 110            | 4x18         | M16             | 84           | 2               | 18                | 350            |
| 50        | 165               | 125            | 4x18         | M16             | 99           | 2               | 20                | 350            |
| 65        | 185               | 145            | 4x18         | M16             | 118          | 2               | 20                | 400            |
| 80        | 200               | 160            | 8x18         | M16             | 132          | 2               | 20                | 400            |
| 100       | 220               | 180            | 8x18         | M16             | 156          | 2               | 22                | 500            |

#### 3.2 Dimensioni

Questa tabella si riferisce a una pressione di 1,6 Mpa; se superiore, contattare SMERI per definire le specifiche.

Per DIN 15-80, il misuratore può essere realizzato con connessione filettata.

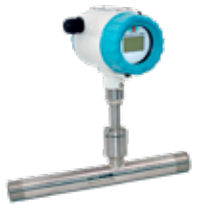

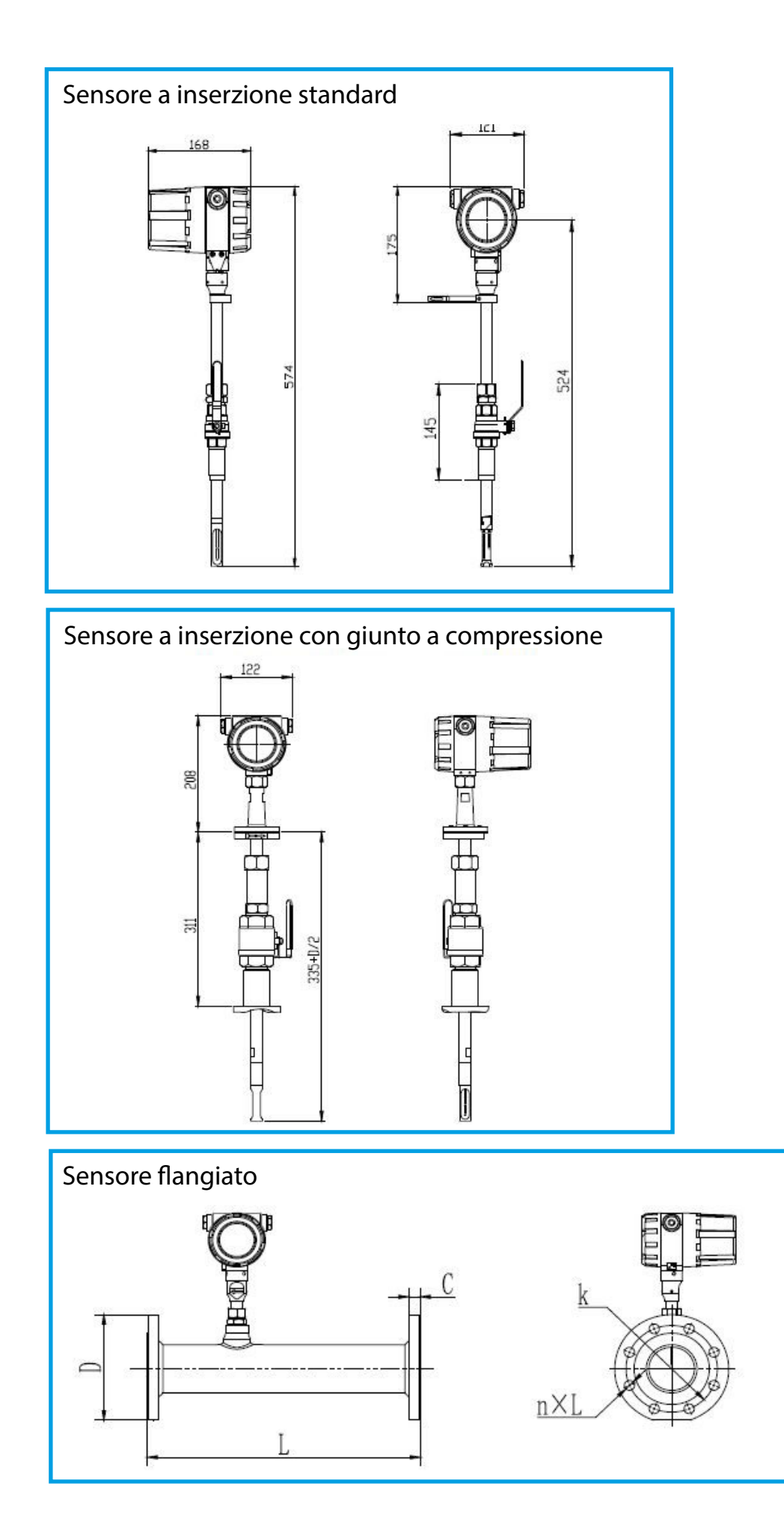

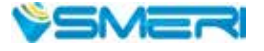

7

### 4. INSTALLAZIONE

#### 4.1 Principio di misura

Questi misuratori di portata si basano sul principio della dispersione termica: il gas che fluisce nel tubo sottrae calore a un corpo riscaldato.

A questo scopo, il misuratore di portata comprende due sensori di temperatura: uno misura la temperatura attuale del gas, che è il valore di riferimento. Il secondo sensore è riscaldato mantenendo una temperatura differenziale costante tra i due sensori

Quando il gas comincia a scorrere nel tubo di misura, il sensore di temperatura riscaldato si raffredda al suo passaggio e tale effetto di raffreddamento è direttamente proporzionale alla velocità di deflusso. La corrente elettrica necessaria per mantenere il differenziale di temperatura è, di conseguenza, una misura diretta della portata massica.

La formula è:

$$V = K [Q/\Delta T]^{1.87} / \rho_g$$

Dove:

 $\rho_g$  = gravità specifica del fluido V = velocità K = coefficiente di equilibrio Q = potere calorico  $\Delta$ T = temperatura differenziale

La gravità specifica del fluido è correlata alla densità:

$$\rho = \rho_{\rm n} \times \frac{101.325 + P}{101.325} \times \frac{273.15 + 20}{273.15 + T}$$

Dove:

 ρ<sub>g</sub> = densità del fluido alle condizioni operative (kg/m<sup>3</sup>)
 P = densità del fluido alle condizioni standard (101.325kPa e 20 °C; kg/m<sup>3</sup>)
 T = temperatura alle condizioni operative (kPa)

Le due formule evidenziano una certa correlazione funzionale tra velocità e pressione alle condizioni operative e tra densità del fluido e temperatura alle condizioni operative.

Dato che la temperatura del sensore è sempre di 30 °C superiore alla temperatura del fluido (ambiente) e che il misuratore si basa sul metodo della temperatura differenziale costante, il misuratore di portata non richiede di regola una compensazione della temperatura e della pressione.

### 4.2 Posizione di installazione

Questo misuratore a principio termico richiede un profilo di portata completamente sviluppato per garantire misure corrette. Di conseguenza, considerare quanto segue prima di installare il dispositivo:

- Rispettare i requisiti per i tratti rettilinei in entrata e uscita.
- Per installazione e interventi sulla tubazione sono richieste le buone pratiche di ingegneria.
- Garantire il corretto allineamento e orientamento del sensore.
- Prevedere degli accorgimenti per ridurre o evitare la formazione di condensa (ad es. installare una trappola di condensa, coibentare, ecc.).
- Rispettare tassativamente la temperatura ambiente consentita e il campo di temperatura del fluido.
- Installare il trasmettitore in una posizione ombreggiata o utilizzare un tettuccio di protezione dai raggi solari.
- Per ragioni meccaniche e per proteggere il tubo, si consiglia di supportare i sensori pesanti.
- Non installare dove sono presenti forti vibrazioni.
- Non esporre ad ambienti che contengono molto gas corrosivo.
- Non condividere l'alimentazione con convertitori di frequenza, saldatrici elettriche e altre apparecchiature, che possono interferire sulla linea di alimentazione.
   Se necessario, aggiungere uno stabilizzatore di corrente per l'alimentazione del trasmettitore.

### 4.3 Coibentazione

Se il gas è molto umido o saturo d'acqua (ad es. biogas), la tubazione e il corpo del misuratore di portata devono essere isolati per evitare la formazione di gocce d'acqua sul sensore di misura.

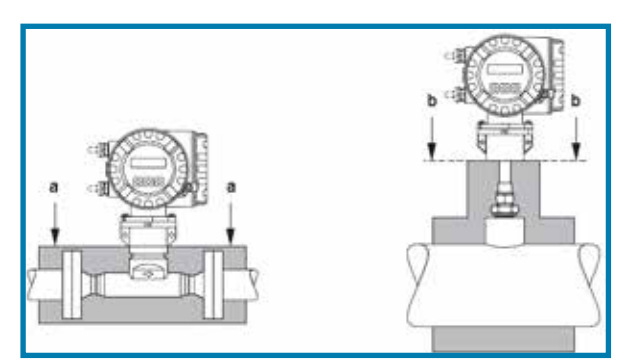

a = altezza di isolamento massima per il sensore flangia

b = altezza di isolamento massima per il sensore a inserzione

- Il principio della dispersione termica è influenzato da condizioni di flusso disturbato.
- Di regola, questo misuratore di portata deve essere installato sempre il più lontano possibile da qualsiasi disturbo di flusso. Per maggiori informazioni v. ISO 14511.
- Se sono presenti due o più elementi di disturbo a monte del misuratore, si deve prevedere la lunghezza del tratto in entrata massima consigliata. Ad es., se è presente una valvola prima di una curva a monte del misuratore, è richiesto un tratto di 50 x DN dalla valvola al misuratore di portata.
- Con gas molto leggeri, come elio e idrogeno, per tutti i disturbi a monte i devono considerare dei tratti rettilinei doppi.

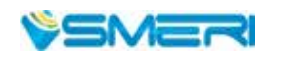

9

#### 4.4 Tratti rettilinei in entrata e in uscita

I valori minimi consigliati (senza raddrizzatore di flusso) sono:

#### Sensore flangiato

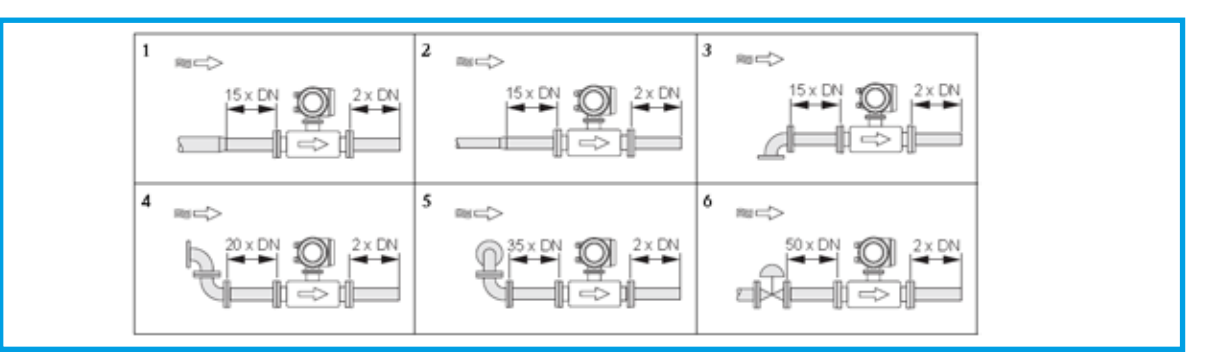

1 = riduzione, 2 = espansione, 3 = angolo a 90° o elemento a T, 4 = 2 angoli a 90°,

5 = 2 angoli a 90° (tridimensionale), 6 = valvola di controllo

#### Sensore a inserzione

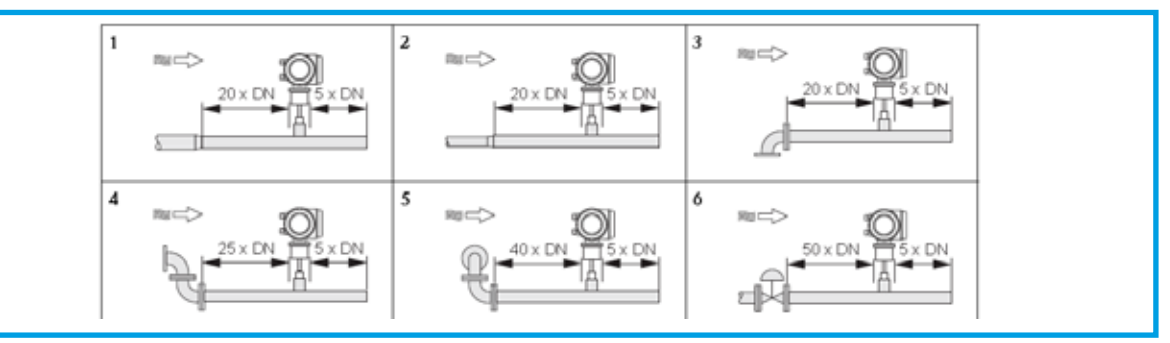

1 = riduzione, 2 = espansione, 3 = angolo a 90° o elemento a T, 4 = 2 angoli a 90°, 5 = 2 angoli a 90° (tridimensionale), 6 = valvola di controllo o regolatore di pressione

#### 4.5 Requisiti per la tubazione

Attenersi sempre a una buona prassi ingegneristica:

- Tecniche di preparazione, saldatura e finitura corrette
- Tenute di dimensioni adatte
- Flange e guarnizioni allineate correttamente
- · Elementi di connessione del tubo adatti al diametro interno del misuratore
- Massima differenza di corrispondenza per i diametri del tubo:
   -1 mm (0.04") per diametri < DN 200 (8"); -3 mm (0.12") per diametri ≥ DN 200 (8")</li>
- Nelle nuove installazioni, eliminare tutte le particelle libere, metalliche e abrasive per evitare di danneggiare gli elementi sensibili durante la prima messa in servizio.

Per maggiori informazioni, v. ISO 14511.

#### 4.6 Procedura di installazione

#### Base del misuratore di portata "thermal mass

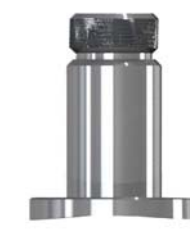

Base del tipo a inserzione con giunto a compressione

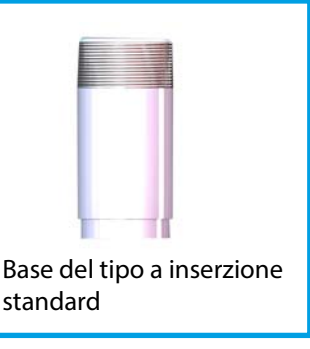

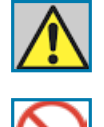

Non eseguire saldature in area pericolosa

Eseguire le saldature nel rispetto dei requisiti per area pericolosa

Per l'installazione, posizionare la base sulla tubazione in modo che il foro passante della base sia perpendicolare all'asse della tubazione.

Il punto di saldatura della base e l'esecuzione della saldatura devono essere come segue:

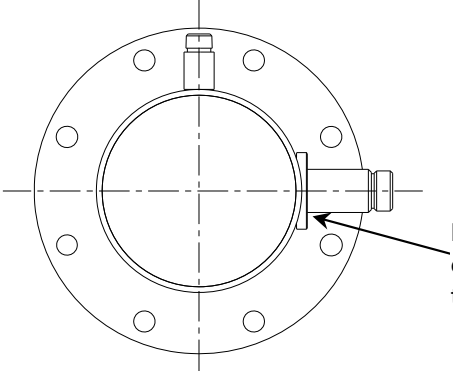

Prima di eseguire la saldatura, la base deve essere posizionata contro l'arco circolare del tubo per garantire la tenuta

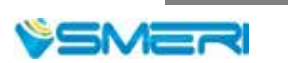

#### 4.7 Installazione del tipo a inserzione standard

Identificare una posizione idonea al misuratore di portata. Verificare il diametro interno e lo spessore della parete del tubo.

- Posizionare l'estremità del sensore in una valvola a sfera e calcolare la lunghezza di inserzione in base al diametro interno e allo spessore della parete del tubo. Il dado non deve essere serrato manualmente.
- Ruotare l'asta di connessione del sensore in modo che il contrassegno di direzione sul sensore sia rivolto nella direzione del flusso.
- In base ai dati calcolati in loco, verificare la lunghezza di inserzione in base alla taratura sull'asta di connessione e serrare il dado saldamente.
- Se il misuratore è installato in verticale, il display può essere montato a 90°,180° o 270° in base ai requisiti.

#### 4.8 Installazione del tipo a inserzione con giunto a compressione

- Prima di eseguire l'installazione, verificare il tipo di connessione e installare i raccordi.
- Prima di eseguire l'installazione, disattivare il processo e attenersi attentamente alle norme dell'impianto.
- In base ai requisiti di lunghezza del misuratore, tagliare il tubo e montare flange e bulloni sul tubo.
- Garantire che il contrassegno della direzione sul misuratore sia rivolto nella direzione del flusso, che il display sia perpendicolare al piano orizzontale, che l'asse della tubazione sia parallela al piano orizzontale. L'errore non deve essere maggiore di ±2.5; fissare il misuratore con i bulloni.

### 5. CABLAGGIO

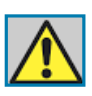

Controllare il tipo di alimentazione

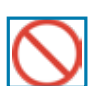

Non intervenire sul misuratore, se è in funzione

#### 5.1 Istruzioni per la connessione del sensore

| 1                                  | 2 | 3              | 4             |
|------------------------------------|---|----------------|---------------|
| RT1 RT2                            |   | RH1            | RH2           |
| Sensore di temperatura<br>(Pt1000) |   | Riscalo<br>(Pt | datore<br>20) |

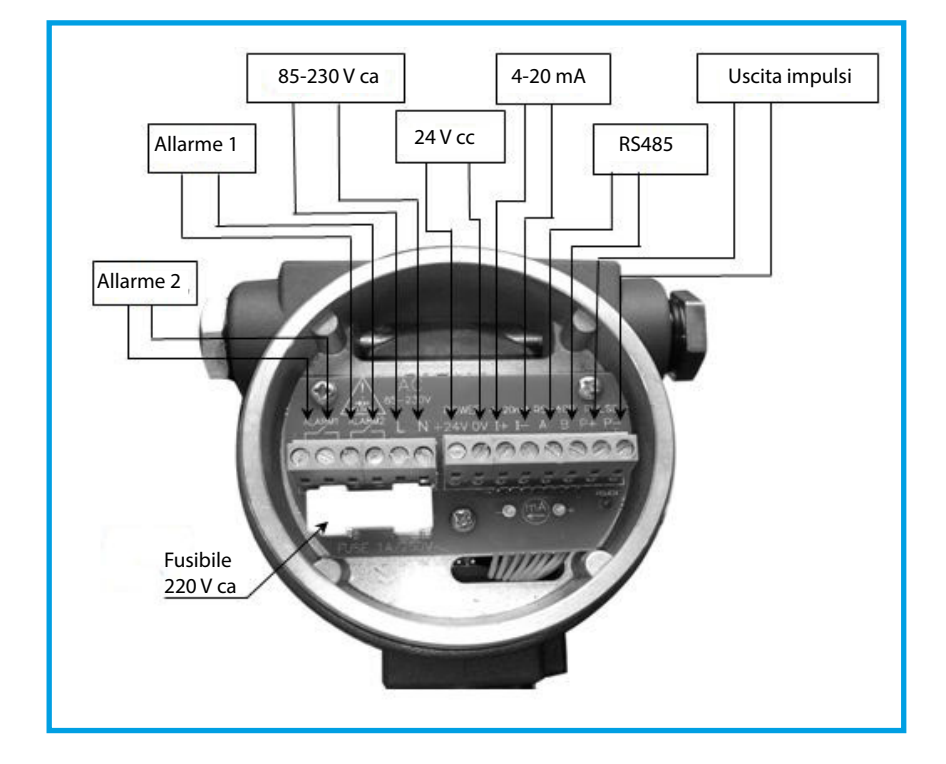

### 5.2 Istruzioni per la connessione del trasmettitore

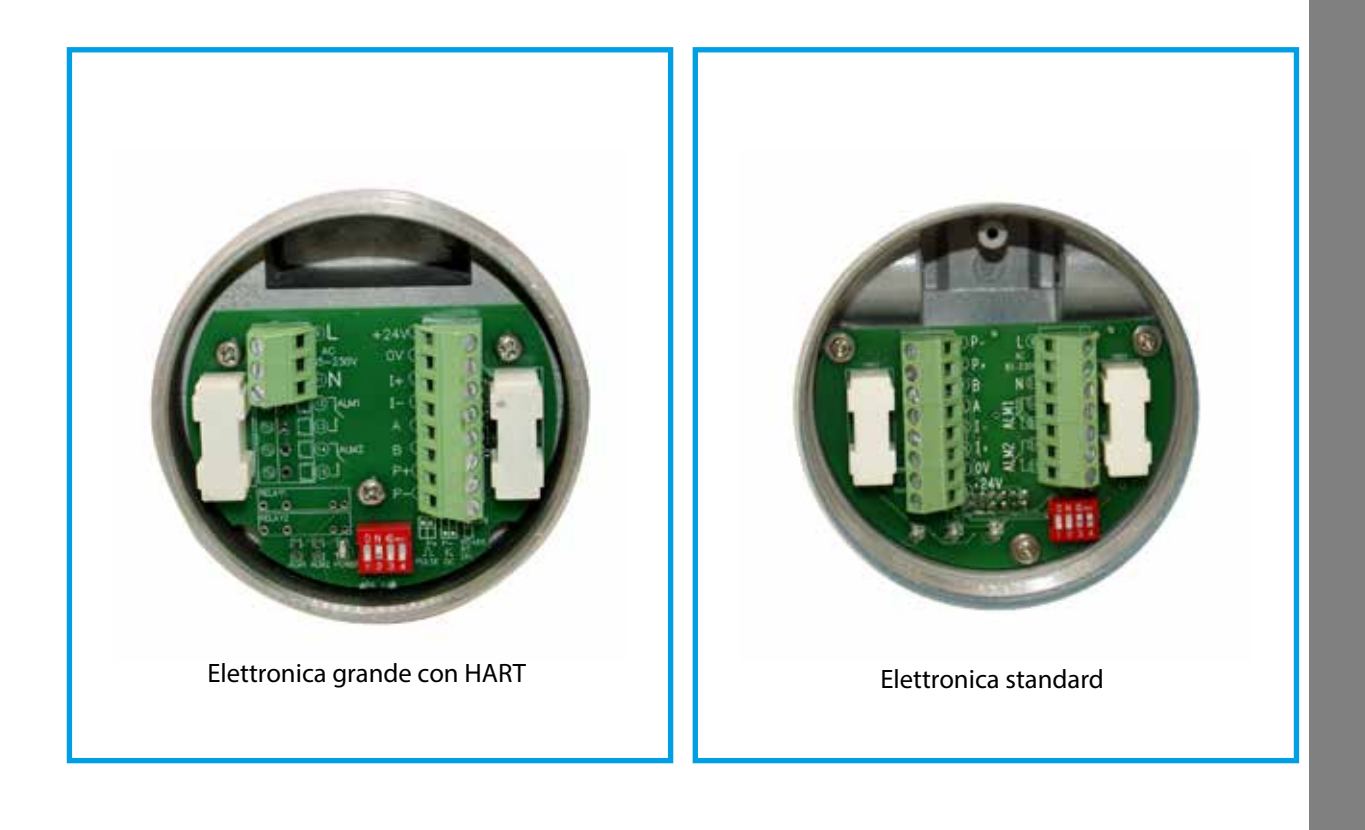

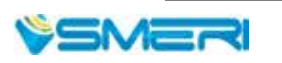

#### 5.3 Connessione dell'alimentazione

1. Alimentazione AC

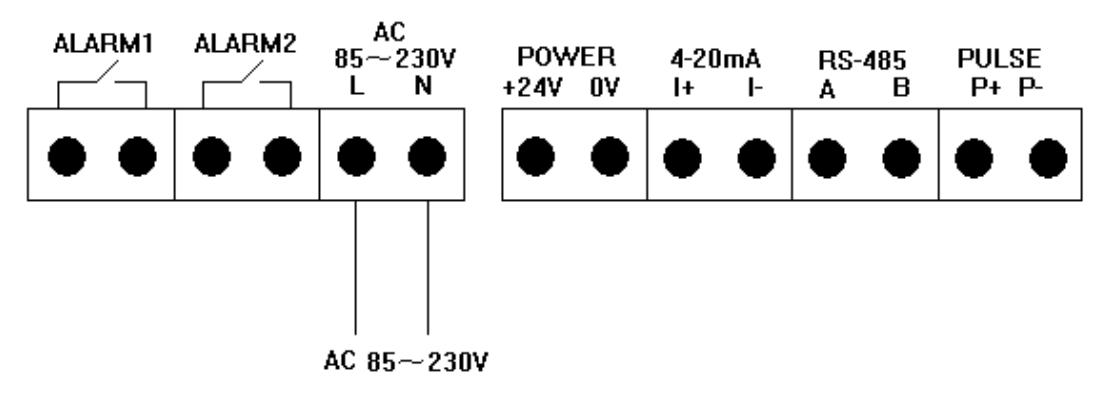

2. Alimentazione CC

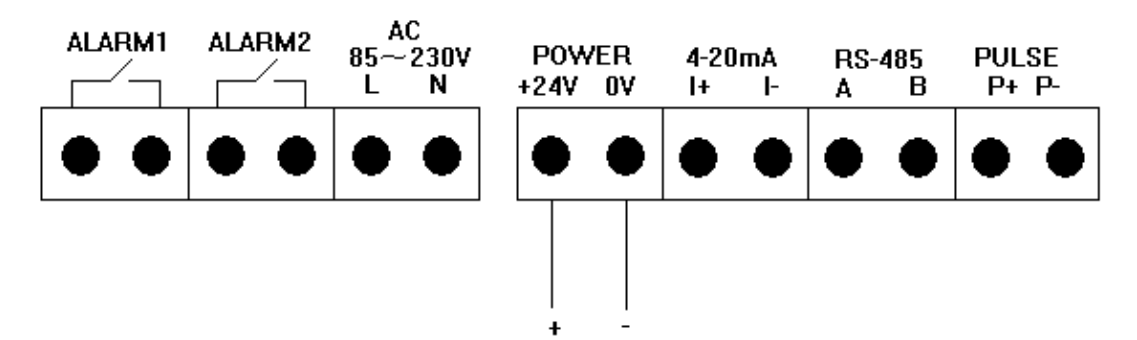

24VDC, 500mA

#### 5.4 Connessione delle uscite

Uscita 4-20 mA a 4 fili e operatore HART

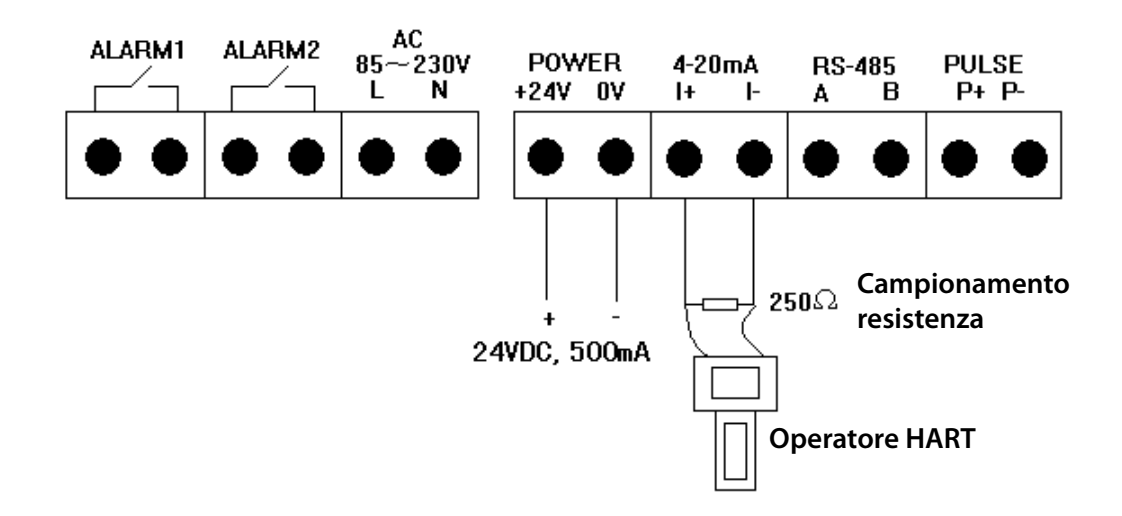

#### 5.4 Connessione dell'uscita RS485

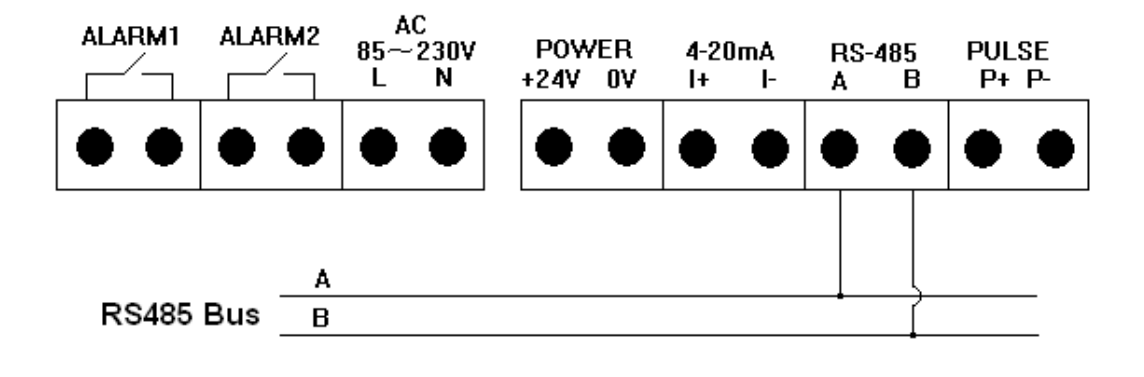

#### 5.4 Connessione dell'uscita a impulsi

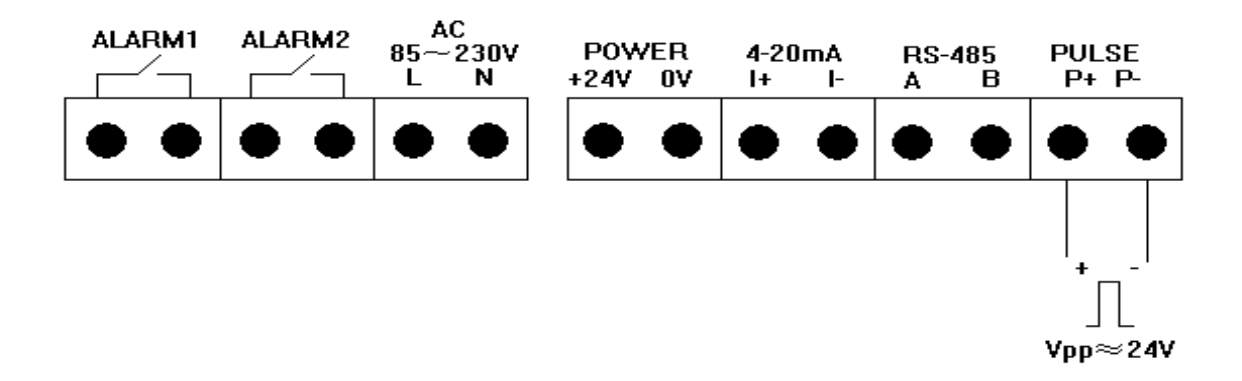

#### 5.4 Connessione dell'uscita di allarme

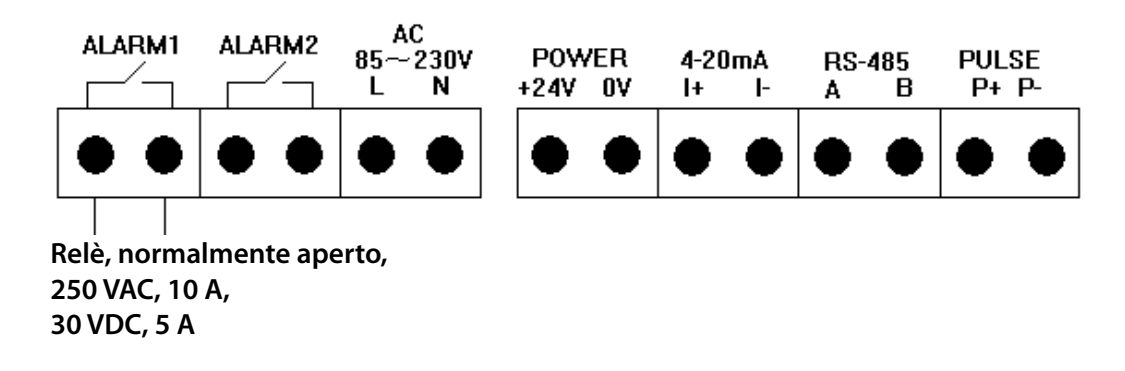

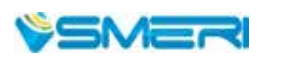

### 6. DISPLAY ED ELEMENTI OPERATIVI

#### 6.1 Display LCD

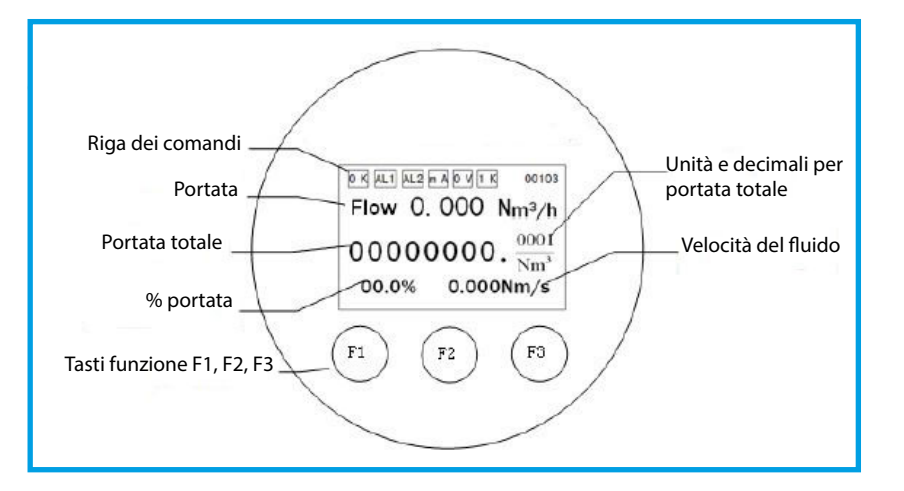

#### 6.2 Riga dei comandi

| ОК    | ll misuratore esegue l'autodiagnosi. Se al termine il sistema è in condizioni corrette<br>visualizza OK, altrimenti ERR.<br>Le informazioni sull'errore sono reperibili nel menu di configurazione "Self-Checking".                                                       |
|-------|----------------------------------------------------------------------------------------------------|
| AL1   | Informazioni sull'allarme. AL1 è l'allarme del canale 1, AL2 è l'allarme del canale 2.                                                                                                    |
| mA    | Se l'uscita in corrente supera 20 mA, è visualizzato mA, altrimenti non è indicato nulla.                                                                                                    |
| ον    | Se i parametri operativi sono superati (overflow), è visualizzato OV, altrimenti non è<br>indicato nulla.                                                                                                    |
| 1K    | Per migliorare la visualizzazione e la lettura, se la portata totale supera 10.000.000, è<br>visualizzato 1K e la portata totale visualizzata è moltiplicata per 1000.                                                                                                    |
| 00103 | Informazioni sullo stato della comunicazione. Le prime 3 cifre indicano l'indirizzo del<br>dispositivo; la 4. cifra indicata parity check (0: none; 1: odd: 2: even) e la 5. cifra indica la<br>velocità di trasmissione (baude rate 0: 1200; 1: 2400; 2: 4800; 3: 9600). |

Non appena attivato, il misuratore esegue l'autodiagnosi (v. sopra OK). Se il sistema risulta corretto, il misuratore accede direttamente al menu principale.

Se il sistema non risulta in condizioni corrette, il misuratore visualizza il sottomenu dell'errore rilevato dall'autodiagnosi (v. dettagli nel menu "Self-Checking". Dopo qualche secondo (1-2) il misuratore accede automaticamente al menu principale.

Il misuratore dispone di 3 tasti funzione: F1, F2 e F3. Per le funzioni speciali dei tasti, seguire le istruzioni indicati in basso sul display LC.

### 7. CONFIGURAZIONE DEI PARAMETRI

Nel menu principale, premere F2 per accedere al menu di configurazione.

Nel menu di configurazione, premere F1 e F2 contemporaneamente per tornare al menu principale.

### 7.2 Menu di configurazione (Setup Menu)

Nel menu principale, premere F2 per accedere al menu di configurazione.

Premere quindi F1 per selezionare un sottomenu e F2 per accedere al sottomenu evidenziato.

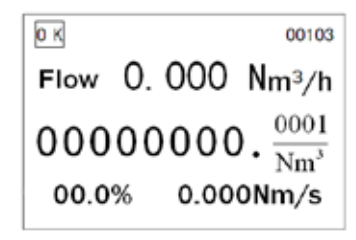

- --Setup menu--
- 1. Unit Display
- 2. Self-Checking
- 3. Total Reset
- 4. Parameter Setup
- 5. Calibration
- 6. Password
- 7. Query

### 7.3 Indicazione delle unità (Unit display)

Nel menu di configurazione, premere F1 per selezionare "Unit Display" e premere F2 per accedere.

Premere F1 per selezionare l'unità ingegneristica di portata o totale e premere F3 per impostarla.

"Flow". unità di portata.

Opzioni disponibili: Nm<sup>3</sup>/h, Nm<sup>3</sup>/min, Nl/h, Nl/min, t/h, t/min, kg/h e kg/min.

"Total": unità di portata totale. Si può selezionare Nm<sup>3</sup>, Nl, t e kg. Selezionare l'unità richiesta e premere quindi F2; il menu principale è visualizzato con l'unità configurata.

### 7.4 Autodiagnosi (Self-Checking)

Nel menu di configurazione, premere F1 per selezionare "Self-Checking" e premere F2 per accedere.

Se il misuratore visualizza ERR nel menu principale, accedere a questo sottomenu per controllare i dettagli dello stato di funzionamento. Il segno di spunta indica che è ok, x che il parametro non è anomalo. Dopo l'accensione, il misuratore esegue l'autodiagnosi e in presenza di una o più anomalie visualizza il menu di autodiagnosi. Si può accedere a questo menu anche durante il funzionamento del misuratore.

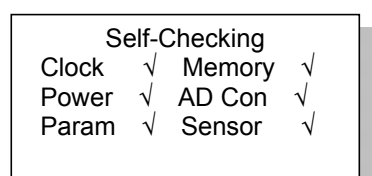

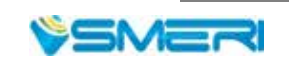

17

Flow: Nm3/h Total: Nm3

Shift Enter Mod

#### 7.5 Reset completo (Total Reset)

Nel menu di configurazione, premere F1 per selezionare "Total Reset" e premere F2 per accedere.

Premere F1 per accedere alla password, inserire la password per il reset (predefinita 000000), premere F1 per scorrere le cifre e F3 per modificare la cifra evidenziata. Al termine dell'inserimento della password, premere F2 per accedere al sottomenu del reset completo.

Premere F1 e F2 contemporaneamente per eseguire il reset completo. Al termine, il display visualizza 0000000.0000. In questo sottomenu, si può premere F2 per accedere al reset del tempo di funzionamento.

L'unità di misura del tempo di funzionamento è il minuto. Il tempo maggiore è di 8 cifre e la procedura di azzeramento è la medesima del reset completo.

Al termine, premere F2 per ritornare al menu principale.

#### 7.6 Configurazione dei parametri (Parameter Setup)

Nel menu di configurazione, premere F1 per selezionare "Parameter Setup" e premere F2 per accedere a "Password Setup". Inserire la **password** (predefinita 000000), scorrere le cifre con F1 e premere F3 per modificare il numero. Quando sono state inserite tutte le cifre, premere F2 per confermare e accedere al menu Language.

Premere F3 per selezionare la **lingua** ("Language") del display. La password per modificare la lingua è 321456. Premere quindi F2 per terminare l'impostazione e inserire l'ID equivalente.

Il parametro "Equivalent ID" serve per configurare il **diametro interno del tubo**. Se il tubo è a sezione rettangolare, si deve inserire un diametro interno equivalente. L'unità sono i mm. Il campo è da 0000,000 fino a 9999,999. Premere quindi F2 per accedere al coefficiente di filtro.

**Coefficiente del filtro** (Filter Coe) Se la portata presenta forti fluttuazioni, aumentare questo valore per ottenere una lettura stabile. Il campo è 0...32,0; 0 indica senza filtro. Premere quindi F2 per accedere al taglio di bassa portata.

| 000000<br>Shift Enter Mod | Reset F | Password |     |
|---------------------------|---------|----------|-----|
| Shift Enter Mod           |         | 00000    | 0   |
|                           | Shift   | Enter    | Mod |

| Total Res | set     |       |
|-----------|---------|-------|
| 00        | 0.00000 | 000   |
| Reset     | Enter   | Reset |
|           |         |       |

| Running Time Reset |        |       |  |
|--------------------|--------|-------|--|
| 00                 | 000000 | min   |  |
| Reset              | Enter  | Reset |  |

| Password Setup |       |     |  |
|----------------|-------|-----|--|
|                | 0000  | 00  |  |
| Shift          | Enter | Mod |  |

| Language |       |     |  |
|----------|-------|-----|--|
|          | Engli | sh  |  |
| Shift    | Enter | Mod |  |

| Equivalent ID |         |      |  |  |
|---------------|---------|------|--|--|
|               | 0100.00 | 0 mm |  |  |
| Shift         | Enter   | Mod  |  |  |

| Filter Coe |       | 00  |  |
|------------|-------|-----|--|
| Shift      | Enter | Mod |  |

| ll novemente "I ou flour outoff" come novime octore il toglio di bocco                                                               |                                |
|----------------------------------------------------------------------------------------------------|--------------------------------|
| portata in base alle condizioni correnti. L'unità ingegneristica è la                                                                | Low Flow Cutoff                |
| medesima della portata.                                                                                                    | 000000.000                     |
| ll campo e 0000,00009999,9999.<br>Premere guindi F2 per accedere alla configurazione della densità alle                              | Shift Enter Mod                |
| condizioni standard.                                                                                                    |                                |
|                                                                                                    |                                |
| "Density SC" (densità alle condizioni standard).                                                                                     | Density SC                     |
| (20 °C; 101.325 KPa). Utilizzata per la visualizzazione della portata.                                                               | 1.0000 Ka/m3                   |
|                                                                                                    | 1.0000 Ng/mo                   |
|                                                                                                    | Shift Enter Mod                |
|                                                                                                    |                                |
| Il <b>coefficiente di conversione</b> ("Conversion Coe") del misuratore è il                                                         | Medium: 00                     |
| Il misuratore conosce il coefficiente di conversione di 59 gas. Il                                                                   | Air<br>Conversion Coe: 01 0000 |
| coefficiente deve essere calcolato, se si tratta di una miscela di gas.                                                              |                                |
| nell'Appendice I ( <u>pag. 25)</u> .                                                                                                 | Shift Enter Mod                |
| Premere quindi F2 per accedere alla portata di fondoscala.                                                                           | ·                              |
|                                                                                                    |                                |
| "Full Scale Flow" ( <b>portata di fondoscala</b> ) corrisponde all'uscita 4-20 mA                                                    | Full Scale Flow                |
| e l'unità ingegneristica è la medesima della portata.                                                                                | 000000 000                     |
| Premere quindi F2 per accedere alla comunicazione RS485.                                                                             |                                |
|                                                                                                    | Shift Enter Mod                |
|                                                                                                    |                                |
| Configurazione della <b>comunicazione RS485</b> .<br>Il campo dell'indirizzo del misuratore ("Address") è 0255.                      | Address: 001                   |
| La velocità di trasmissione ("Baud") può essere di 1200, 2400, 4800 e                                                                | Baud: 9600                     |
| 9600 baud.<br>Parity check può essere selezionato none (nessuno), odd (dispari) e even                                               | Parity: None                   |
| (pari).                                                                                                    | Shift Enter Mod                |
| Premere quindi F2 per accedere alla configurazione HART.                                                                             |                                |
|                                                                                                    |                                |
| Configurazione della comunicazione HART.                                                                                             | HART Address: 00               |
| Il campo dell'indirizzo HART ("HART Addresss") è 0015.<br>Se la protezione è disattivata ("Protect: Close") l'operatore può scrivere | Protect: Close                 |
| i dati; se la protezione è attivata ("Protect: Open") l'operatore non può                                                            |                                |
| modificare/inserire i dati.                                                                                                    | Shift Enter Mod                |

Premere quindi F2 per accedere al parametro dell'uscita in frequenza.

| 6 | 6 |    |  |
|---|---|----|--|
|   | _ | IV |  |

Uscita in frequenza: impulsi ("Pulse") ed equivalente ("Equivalent")

Se si seleziona "Pulse" (portata), il primo valore di "Freq" è la frequenza d'impulso, che corrisponde alla **portata 0** e

Il secondo valore di "Freq" è la frequenza d'impulso, che corrisponde alla **portata massima**.

Premere quindi F3 per passare all'uscita equivalente.

Se si seleziona "Equivalent" (portata totale), si deve impostare il **coefficiente equivalente**.

Il coefficiente più alto è 1000.

Premere quindi F2 per accedere all'allarme del canale 1.

#### Allarme del canale 1.

Impostare l'allarme di portata massima (soglia di portata superiore, "Upper flow"), di portata minima (soglia di portata inferiore, "Lower flow"), della temperatura massima (soglia di temperatura superiore, "Upper temp"), della temperatura minima (soglia di temperatura inferiore, "Lower temp") o nessun allarme.

Il **valore di differenza** ("Diff") serve per evitare gli allarmi in prossimità del valore di allarme massimo. Questo valore porta l'allarme in una zona controllata, ma riduce la precisione del controllo.

Impostare questo valore in base all'applicazione e all'esperienza.

#### Allarme del canale 2

La procedura di configurazione è la medesima di quella per l'allarme del canale 1.

L'impostazione di **data/ora** ha effetto sull'interrogazione dei dati e sul salvataggio. Di conseguenza, impostare la data e l'ora prima di registrare i dati.

| Output:<br>Freq: 0<br>Range: | Pulse<br>000-5000H<br>0000100. | Hz<br>000 |
|------------------------------|--------------------------------|-----------|
| Shift                        | Enter                          | Mod       |

| Output: Equivalent<br>Coe: 0000.0000 |       |     |  |
|--------------------------------------|-------|-----|--|
| Shift                                | Enter | Mod |  |

Alarm 1: upper flow Alarm: +000000.000 Diff: 000.000 Shift Enter Mod

| Alarm<br>Alarm:<br>Diff: 00 | 2: upper<br>+000000<br>00.000 | flow<br>).000 |  |
|-----------------------------|-------------------------------|---------------|--|
| Shift                       | Enter                         | Mod           |  |

| Date and | I Time:<br>2012-05-1<br>09:13:29 | 6   |
|----------|----------------------------------|-----|
| Shift    | Enter                            | Mod |

21

### 7.7 Taratura (Calibration)

I parametri di questo sottomenu sono molto importanti. Prima di accedere a questo sottomenu si deve inserire la relativa password. Questa protezione serve per prevenire accessi e interventi non autorizzati e non corretti.

Nel menu di configurazione, premere F1 per selezionare "Calibration" e premere F2 per accedere.

Inserire la **password** per accedere al sottomenu di taratura.

Premere quindi F2 per passare alla configurazione del valore di tensione zero.

Questo parametro serve per impostare il valore di tensione (Zero Volt") quando la portata è 0.

Verificare prima, che la portata in tubazione sia zero e attendere più di 30 s affinché il flusso sia fermo.

Premere i tasti F1 e F3 simultaneamente finché il misuratore non visualizza il buon fine dell'operazione ("Successs").

Questo valore può essere inserito manualmente. Premere F3 per selezionare "Input" e digitare il valore. Premere quindi F2 per inse valore R ("R Value", v. prossimo parametro).

Nota: Non inserire il valore di tensione zero quando il misuratore funzione.

|          | Shift                      | Enter                          | Mod           |
|----------|----------------------------|--------------------------------|---------------|
|          |                            |                                |               |
| erire il | Zero V<br>0.6500<br>Please | ′olt: Input<br>)V<br>e confirm | the flow is 0 |
| è in     | Shift                      | Enter                          | Mod           |

| Questo parametro ("R Value") serve per inserire il valore di resistenza |
|-------------------------------------------------------------------------|
| del sensore di temperatura.                                             |
| Premere quindi F2 per passare alla tabella di velocità.                 |

| 1000.000 Ω |       |     |  |
|------------|-------|-----|--|
| Shift      | Enter | Mod |  |
|            |       |     |  |

Il parametro "Current" consente la taratura della corrente. Se l'uscita in corrente presenta una deviazione, questo sottomenu serve per tarare questa uscita.

Premere F" per inserire la corrente zero e il coefficiente di corrente.

| Taratura della corrente zero e del coefficiente di taratura.        |
|---------------------------------------------------------------------|
| Nota: Quasti valari nan davana assara madificati sa il misuratora s |

Nota: Questi valori non devono essere modificati se il misuratore di portata è in funzione.

| Zero: +0.0000<br>Coe: 1.0000 |       |     |  |
|------------------------------|-------|-----|--|
| Shift                        | Enter | Mod |  |

Mod

| Password |       |     |  |
|----------|-------|-----|--|
| 000000   |       |     |  |
| Shift    | Enter | Mod |  |

| Zero \<br>0.6500<br>Please | /olt: Meas<br>)V<br>e confirm | sure<br>the flow is |
|----------------------------|-------------------------------|---------------------|
| Shift                      | Entor                         | Mod                 |

0

R Value (0°C):

Current: 4mA

Shift

Actual: 00.0000

Enter

#### 7.8 Password

In questo sottomenu si possono modificare **le password di accesso ad** alcuni parametri.

Nel menu di configurazione, premere F1 per selezionare "Password" e premere F2 per accedere.

In questo menu si possono impostare le **password del reset completo** ("Total"), **del reset dei parametri** ("Reset") e **della taratura** ("Calibration").

Dopo aver inserito le password, premere F2 per salvare la configurazione. Il display LC visualizza "Successs" e ritorna al menu principale.

|       |       |             | _ |
|-------|-------|-------------|---|
| Passv | vord  |             |   |
| Total | Reset | Calibration |   |
| Shift | Enter | Mod         |   |

| Setup<br>Old: 00<br>New: 0 | Passwor<br>0000<br>00001 | rd: |
|----------------------------|--------------------------|-----|
| Shift                      | Enter                    | Mod |

#### 7.9 Interrogazione dei dati (Query)

Nel menu di configurazione, premere F1 per selezionare "Query" e quindi premere F2 per accedere.

Nel sottomenu, sono disponibili l**e registrazioni giornaliere ("Day** Record"), mensili ("Month Record") e annuali ("Year Record").

In questo sottomenu, premere F1 per selezionare "Day Record" e premere F2 per accedere.

Premere quindi F1 per spostare il cursore e F3 per modificare la data. Nell'esempio a lato, "80.03 Nm3" è lo stato del totalizzatore registrato il 2 aprile 2012.

Per visualizzare i dati mensili e annuali, la procedura di interrogazione è la medesima.

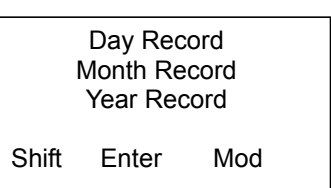

| Day Record<br>2012-04-02     |  |  |  |
|------------------------------|--|--|--|
| 80.03 Nm3<br>Shift Enter Mod |  |  |  |

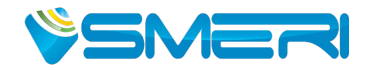

## Misuratore di portata S-TMASS Protocollo di comunicazione (MODBUS—RTU)

#### Command:03 (HOLDING REGISTER)

Floating point: IEEE-754, ;Endianness: 3-4-1-2

Holding register:

| 40001-2:  | Floating point, Medium temperature(°C);                |   |
|-----------|--------------------------------------------------------|---|
| 40003-4:  | Floating point,                                        |   |
| 40005-6:  | Floating point, Standard volcity (Nm/s);               |   |
| 40007-8:  | Floating point, Standard Flow (Nm3/h);                 |   |
| 40009-10: | Floating point, Total of more than one hundred (1234)  | ; |
| 40011-12: | Floating point, Total of less than one hundred (87.89) | ; |
|           | Total = $1234 \times 100 + 87.89 = 123487.89$ ;        |   |
| 40013:    | Alarm status;                                          |   |
|           | 0001—Standard flow upper alarm;                        |   |
|           | 0002—Standard flow lower alarm;                        |   |
|           | 0004—Temperature upper alarm;                          |   |
|           | 0008—Temperature lower alarm;                          |   |
| 40014:    | Total unit;                                            |   |
|           | 0000: Nm3;                                             |   |
|           | 0001: N liter;                                         |   |
| 40015-18: | Reserve:                                               |   |
| 40019:    | Bit                                                    |   |
|           | O(low):Clock test. 1:error; 0:ok;                      |   |
|           | 1 :Power test. 1:error; 0:ok;                          |   |
|           | 2 :EEPROM test. 1:error; 0:ok;                         |   |
|           | 3 :AD convertertest. 1:error; 0:ok;                    |   |
|           | 4 :Parameter test. 1:error; 0:ok;                      |   |
|           | 5 :amplifier test. 1:error; 0:ok;                      |   |
|           | 6 :TMF sensor test. 1:error; 0:ok;                     |   |
|           | 7 :Reserve;                                            |   |
|           | 8 :Equivalent overflow. 1:error; 0:ok;                 |   |
|           | 9 :Total overflow. 1:error; 0:ok;                      |   |
|           | 10 :4-20mA output overflow. 1:error; 0:ok;             |   |
|           | <pre>11 :Temperature overflow. 1:error; 0:ok;</pre>    |   |
|           | 12 : Reserve;                                          |   |
|           | 13 : Reserve;                                          |   |
|           | 14 : Reserve;                                          |   |
|           | 15 : Reserve;                                          |   |
| 40020:    | Reserve                                                |   |

### 9. RICERCA GUASTI

| Guasto Causa                                |                                                                                                    | Rimedio                                                                                                    |
|---------------------------------------------|----------------------------------------------------------------------------------------------------|----------------------------------------------------------------------------------------------------|
| Nessuna                                     | 1. Assenza di alimentazione                                                                                                    | Alimentare il misuratore di portata                                                                                                    |
| indicazione sul<br>display                  | 2. Alimentatore a commutazione danneggiato                                                                                                   | Attivare l'alimentazione. Se l'indicatore di<br>alimentazione non si accende, significa che<br>SMPS è danneggiato. Contattare SMERI.                                                                     |
|                                             | <ol> <li>I cablaggi a 24 VDC sono invertiti</li> <li>Display LC posizionato non<br/>correttamente</li> <li>Display LC danneggiato</li> </ol> | Controllare le connessioni, correggerle<br>Reinstallare il display<br>Controllare se l'indicatore di alimentazione<br>è acceso. Se è acceso, significa che il display<br>è danneggiato. Contattare SMERI |
| Ridotta velocità                            | 1. Le connessioni del sensore sono                                                                                                    | Ricablare o reinstallare il sensore                                                                                                    |
|                                             | invertite                                                                                                    |                                                                                                    |
|                                             | 2. Sensore sporco                                                                                                    | Pulire il sensore                                                                                                    |
|                                             | 3. Sensore danneggiato                                                                                                    | Contattare SMERI                                                                                                    |
|                                             | 4. Alcuni parametri di portata non<br>sono impostati correttamente                                                                           | Verificare la relativa configurazione                                                                                                    |
| Velocità<br>anomala e forti<br>fluttuazioni | <ol> <li>Alcuni parametri di velocità non<br/>sono impostati correttamente</li> </ol>                                                        | Verificare la relativa configurazione                                                                                                    |
|                                             | 2. Uscita instabile o fluttuante                                                                                                    | Aumentare il filtro del sistema                                                                                                    |
|                                             | 3. Sensore sporco                                                                                                    | Pulire il sensore                                                                                                    |
|                                             | 4. Sensore danneggiato                                                                                                    | Contattare SMERI                                                                                                    |
| Uscita 4-20 mA                              | 1. Il campo 4-20 mA non è corretto                                                                                                    | Correggere le impostazioni                                                                                                    |
| anomaia                                     | 2. Il trasmettitore è guasto                                                                                                    | Contattare SMERI                                                                                                    |
|                                             | 3. La connessione non è un circuito chiuso                                                                                                   | Verificare la connessione                                                                                                    |
| Uscita in<br>frequenza<br>anomala           | <ol> <li>Alcuni parametri per<br/>l'impostazione della frequenza<br/>non sono corretti</li> </ol>                                            | Correggere le impostazioni                                                                                                    |
|                                             | 2. Il trasmettitore è guasto                                                                                                    | Contattare SMERI                                                                                                    |
|                                             | <ol> <li>Il cavo di collegamento è<br/>danneggiato</li> </ol>                                                                                | Verificare la connessione                                                                                                    |

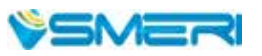

Ricerca guasti (continua)

| Guasto                  | Guasto Causa                                                                                              |                                  |
|-------------------------|----------------------------------------------------------------------------------------------------|----------------------------------|
| Allarme anomalo         | <ol> <li>Alcuni parametri non sono<br/>impostati correttamente</li> </ol>                                 | Correggere le impostazioni       |
|                         | 2. Il misuratore non ha una funzione Contattare SMERI di allarme                                          |                                  |
|                         | 3. Il relè è danneggiato                                                                                  | Contattare SMERI                 |
| Uscita RS485<br>anomala | <ol> <li>L'impostazione della velocità di<br/>trasmissione e dell'indirizzo non<br/>è corretta</li> </ol> | Correggere le impostazioni       |
|                         | 2. I cablaggi sono invertiti                                                                              | Eseguire di nuovo le connessioni |
|                         | <ol> <li>Il cavo di collegamento è<br/>danneggiato</li> </ol>                                             | Verificare la connessione        |

### **10. APPENDICE I**

### Densità e coefficiente di conversione per gas comuni

Le tarature del sensore sono eseguite in laboratorio con aria. In caso di misure con gas differenti, convertire il valore usando la tabella sottostante con il relativo coefficiente di conversione.

|    | Gas                                                              | Calore spec. | Densità   | Coefficiente |
|----|------------------------------------------------------------------|--------------|-----------|--------------|
|    | Gas                                                              | (Kal/g*℃)    | (g/l, 0℃) | conversione  |
| 0  | Air                                                              | 0.24         | 1.2048    | 1.0000       |
| 1  | Argon (Ar)                                                       | 0.125        | 1.6605    | 1.4066       |
| 2  | Arsine (AsH <sup>3</sup> )                                       | 0.1168       | 3.478     | 0.6690       |
| 3  | Boron Tribromide (BBr <sup>3</sup> )                             | 0.0647       | 11.18     | 0.3758       |
| 4  | Boron Trichloride (BCl <sup>3</sup> )                            | 0.1217       | 5.227     | 0.4274       |
| 5  | Boron Trifluoride (BF <sup>3</sup> )                             | 0.1779       | 3.025     | 0.5050       |
| 6  | Borane (B <sup>2</sup> H <sup>6</sup> )                          | 0.502        | 1.235     | 0.4384       |
| 7  | Carbon Tetrachloride (CCl <sup>4</sup> )                         | 0.1297       | 6.86      | 0.3052       |
| 8  | Carbon Tetrafluoride (CF <sup>4</sup> )                          | 0.1659       | 3.9636    | 0.4255       |
| 9  | Methane (CH <sup>4</sup> )                                       | 0.5318       | 0.715     | 0.7147       |
| 10 | Acetylene (C <sup>2</sup> H <sup>2</sup> )                       | 0.4049       | 1.162     | 0.5775       |
| 11 | Ethylene (C <sup>2</sup> H <sup>4</sup> )                        | 0.3658       | 1.251     | 0.5944       |
| 12 | Ethane (C <sup>2</sup> H <sup>6</sup> )                          | 0.4241       | 1.342     | 0.4781       |
| 13 | Allylene (C <sup>3</sup> H <sup>4</sup> )                        | 0.3633       | 1.787     | 0.4185       |
| 14 | Propylene (C <sup>3</sup> H <sup>6</sup> )                       | 0.3659       | 1.877     | 0.3956       |
| 15 | Propane (C <sup>3</sup> H <sup>8</sup> )                         | 0.399        | 1.967     | 0.3459       |
| 16 | Butyne (C <sup>4</sup> H <sup>6</sup> )                          | 0.3515       | 2.413     | 0.3201       |
| 17 | Butene (C <sup>4</sup> H <sup>8</sup> )                          | 0.3723       | 2.503     | 0.2923       |
| 18 | Butane (C <sup>4</sup> H <sup>10</sup> )                         | 0.413        | 2.593     | 0.2535       |
| 19 | Pentane (C <sup>5</sup> H <sup>12</sup> )                        | 0.3916       | 3.219     | 0.2157       |
| 20 | Carbinol (CH <sup>3</sup> OH)                                    | 0.3277       | 1.43      | 0.5805       |
| 21 | Ethanol (C <sup>2</sup> H <sup>6</sup> O)                        | 0.3398       | 2.055     | 0.3897       |
| 22 | Trichloroethane (C <sup>3</sup> H <sup>3</sup> Cl <sup>3</sup> ) | 0.1654       | 5.95      | 0.2763       |
| 23 | Carbon Monoxide (CO)                                             | 0.2488       | 1.25      | 0.9940       |
| 24 | Carbon Dioxide (CO <sup>2</sup> )                                | 0.2017       | 1.964     | 0.7326       |
| 25 | Cyanide (C <sup>2</sup> N <sup>2</sup> )                         | 0.2608       | 2.322     | 0.4493       |
|    |                                                                  |              |           |              |

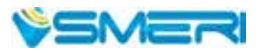

| 26 | Chlorine (Cl <sup>2</sup> )                     | 0.1145 | 3.163. | 0.8529 |
|----|-------------------------------------------------|--------|--------|--------|
| 27 | Deuterium (D <sup>2</sup> )                     | 1.7325 | 0.1798 | 0.9921 |
| 28 | Fluoride (F <sup>2</sup> )                      | 0.197  | 1.695  | 0.9255 |
| 29 | Germanium Tetrachloride<br>(GeCl <sup>4</sup> ) | 0.1072 | 9.565  | 0.2654 |
| 30 | Germane (GeH <sub>4</sub> )                     | 0.1405 | 3.418  | 0.5656 |
| 31 | Hydrogen (H <sub>2</sub> )                      | 3.4224 | 0.0899 | 1.0040 |
| 32 | Hydrogen Bromide (HBr)                          | 0.0861 | 3.61   | 0.9940 |
| 33 | Hydrogen Chloride (HCI)                         | 0.1911 | 1.627  | 0.9940 |
| 34 | Hydrogen Fluoride (HF)                          | 0.3482 | 0.893  | 0.9940 |
| 35 | Hydrogen lodide (HI)                            | 0.0545 | 5.707  | 0.9930 |
| 36 | Hydrogen Sulfide (H <sub>2</sub> S)             | 0.2278 | 1.52   | 0.8390 |
| 37 | Helium (He)                                     | 1.2418 | 0.1786 | 1.4066 |
| 38 | Krypton (Kr)                                    | 00593  | 3.739  | 1.4066 |
| 39 | nitrogen (N <sub>2</sub> )                      | 0.2486 | 1.25   | 0.9940 |
| 40 | Neon (Ne)                                       | 0.2464 | 0.9    | 1.4066 |
| 41 | Ammonia (NH <sub>3</sub> )                      | 0.5005 | 0.76   | 0.7147 |
| 42 | Nitric Oxide (NO)                               | 0.2378 | 1.339  | 0.9702 |
| 43 | Nitrogen Dioxide (NO <sub>2</sub> )             | 0.1923 | 2.052  | 0.7366 |
| 44 | Nitrous Oxide (N <sub>2</sub> O)                | 0.2098 | 1.964  | 0.7048 |
| 45 | Oxygen (O <sub>2</sub> )                        | 0.2196 | 1.427  | 0.9861 |
| 46 | Phosphorus Trichloride (PCI 3)                  | 0.1247 | 6.127  | 0.3559 |
| 47 | Phosphorane (PH <sub>3</sub> )                  | 0.261  | 1.517  | 0.6869 |
| 48 | Phosphorus Pentafluoride<br>(PF <sub>5</sub> )  | 0.1611 | 5.62   | 0.3002 |
| 49 | Phosphorus Oxychloride<br>(POCl <sub>3</sub> )  | 0.1324 | 6.845  | 0.3002 |
| 50 | Silicon Tetrachloride (SiCl <sub>4</sub> )      | 0.127  | 7.5847 | 0.2823 |

Densità e coefficiente di conversione per gas comuni (continua)

| 51 | Silicon Fluoride (SiF <sub>4</sub> )               | 0.1692 | 4.643 | 0.3817 |
|----|----------------------------------------------------|--------|-------|--------|
| 52 | Silane (SiH <sub>4</sub> )                         | 0.3189 | 1.433 | 0.5954 |
| 53 | Dichlorosilane (SiH <sub>2</sub> Cl <sub>2</sub> ) | 0.1472 | 4.506 | 0.4095 |
| 54 | Trichlorosilane (SiHCl <sub>3</sub> )              | 0.1332 | 6.043 | 0.3380 |
| 55 | Sulfur Hexafluoride (SF <sub>6</sub> )             | 0.1588 | 6.516 | 0.2624 |
| 56 | Sulfur Dioxide (SO <sub>2</sub> )                  | 0.1489 | 2.858 | 0.6829 |
| 57 | Titanium Tetrachloride<br>(TiCl <sub>4</sub> )     | 0.1572 | 8.465 | 0.2048 |
| 58 | Tungsten Hexafluoride (WF <sub>6</sub> )           | 0.0956 | 13.29 | 0.2137 |
| 59 | Xenon (Xe)                                         | 0.0379 | 5.858 | 1.4066 |

Densità e coefficiente di conversione per gas comuni (continua)

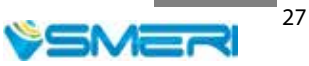

### **11. APPENDICE II**

### Valore di fondoscala per gas comuni

Unità di misura: Nm<sup>3</sup>/h. La tabella può essere estesa. Alle condizioni standard: temperatura 20 °C e pressione 101,23 kPa.

| DN (mm) | Aria   | Azoto  | Ossigeno | Idrogeno |
|---------|--------|--------|----------|----------|
| 15      | 65     | 65     | 32       | 10       |
| 25      | 175    | 175    | 89       | 28       |
| 32      | 290    | 290    | 144      | 45       |
| 40      | 450    | 450    | 226      | 70       |
| 50      | 700    | 700    | 352      | 110      |
| 65      | 1200   | 1200   | 600      | 185      |
| 80      | 1800   | 1800   | 900      | 280      |
| 100     | 2800   | 2800   | 1420     | 470      |
| 125     | 4400   | 4400   | 2210     | 700      |
| 150     | 6300   | 63000  | 3200     | 940      |
| 200     | 10000  | 10000  | 5650     | 1880     |
| 250     | 17000  | 17000  | 8830     | 2820     |
| 300     | 25000  | 25000  | 12720    | 4060     |
| 400     | 45000  | 45000  | 22608    | 7200     |
| 500     | 70000  | 70000  | 35325    | 11280    |
| 600     | 100000 | 100000 | 50638    | 16300    |
| 700     | 135000 | 135000 | 69240    | 22100    |
| 800     | 180000 | 180000 | 90432    | 29000    |
| 900     | 220000 | 220000 | 114500   | 77807    |
| 1000    | 280000 | 280000 | 141300   | 81120    |
| 1200    | 400000 | 400000 | 203480   | 91972    |
| 1500    | 600000 | 600000 | 31800    | 10152    |
| 2000    | 700000 | 700000 | 565200   | 18048    |

La formula di correlazione della portata alle condizioni operative e alle condizioni standard è la seguente:

$$Qs = \frac{0.101325 + p}{0.10325} * \frac{273.15 + 20}{273.15 + t} * Qn$$

Qs: portata alle condizioni standard (Nm3/h).

Qn: portata alle condizioni operative (m3/h).

t: temperatura del gas alle condizioni operative (°C).

p: pressione del gas alle condizioni operative (pressione relativa, kPa).

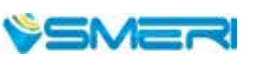

SMERI s.r.l. Via Mario Idiomi 3/13 I - 20057 Assago MI Tel. +39 02 539 8941 Fax +39 02 539 3521 E-mail: smeri@smeri.com www.smeri.com

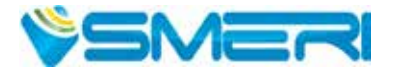